# **CAMPUS SHORTGUIDE** ABSTRAKTE PRÜFUNG ANLEGEN

## FÜR DAS SPEZIALRECHT "PRÜFUNGSADMINISTRATION"

#### **Hinweise**

- Um die Wiederholbarkeit von Pr
  üfungen in Veranstaltungen und Modulen zu beschr
  änken, werden gleichwertige konkrete Pr
  üfungen mit einer abstrakten Pr
  üfung verkn
  üpft.
- Für abstrakte Prüfungen können Wiederholungsregeln konfiguriert werden. Verletzt eine studierende Person diese Regeln, indem sie die erlaubte Anzahl an Wiederholungen überschreitet, darf sie sich nicht mehr zu einer konkreten Prüfung innerhalb dieser abstrakten Prüfung anmelden. Je nach Konfiguration kann automatisch ein "Endgültig nicht bestanden"- Vermerk generiert werden.
- Ausgehend von abstrakten Prüfungen können große Gruppen von Studierenden automatisch zu konkreten Prüfungen angemeldet werden.

| Schritt 1<br>Melden Sie sich mit dem<br>Spezialrecht "Prüfungsad-<br>ministration" bei Campus<br>an.<br>Klicken Sie auf den Link<br><u>Neue abstrakte Prüfung</u><br>anlegen.                                                                                                    | SS 2015       Image: State State | Anmeldung: Prüfungsadministrat ABSTRAKTE PRÜFUNGEN Kennzeichen zur Gruppierung: Name der abstrakten Prüfung: Studiengang der Prüfung: Neue abstrakte Prüfung anlegen | cor, Geographie Alle Alle Suchen             | <b>•</b> |
|----------------------------------------------------------------------------------------------------|----------------------------------------------------------------------------------------------------|----------------------------------------------------------------------------------------------------|----------------------------------------------|----------|
| Schritt 2<br>Füllen Sie die Felder im<br>Bearbeitungsformular aus.<br>1. Verwaltet von: Wählen<br>Sie eine Fach-/ Ab-<br>schluss-/Prüfungsord-<br>nungs-Kombination aus.<br>Die Auswahl hat z.B.<br>Auswirkungen auf die<br>automatische Anmel-<br>dung, indem sie den<br>Zugriff auf die Studie-<br>renden entsprechend<br>beschränkt.<br>2. Kennzeichen zur Grup- | ABSTRAKTE PRÜFUNG  * Verwaltet von: * Name: Kennzeichen zur Gruppierung (neu): ODER Kennzeichen zur Gruppierung (bestehend): E-Mail Adresse des Verantwortlichen: Veröffentlicht: * Pflichtfeld WIEDERHOLUNGSREGELN Versuche zum Bestehen:                                                                                                    | Geographie, Bachelor (zwei Fäc<br>Abschlussprüfung Modul 1 (Abst<br>Modul 1<br>a.dozent@rub.de                                                                       | her) mit Optionalbereich, beliebig<br>trakt) |          |
| pierung: In der Übersicht<br>der abstrakten Prüfun-<br>gen werden abstrakte<br>Prüfungen gruppiert<br>angezeigt. Mit "Kennzei-<br>chen zur Gruppierung"<br>können Sie entweder<br>eine neue Gruppe erzeu-<br>gen oder eine bereits<br>bestehende auswählen.<br>Fortsetzung siehe nächsten<br>Screenshot.                                                            | Versuche zum Verbessern nach Bestehen:<br>Versuche maximal:<br>Endgültig nicht Bestanden generieren:<br>AUTOMATISCHE ANMELDUNG<br>Automatische Anmeldung möglich:<br>Abmeldung durch Studierenden möglich:<br>Speichern Abbrechen                                                                                                    | beliebig  beliebig  ✓                                                                                                    |                                              |          |

# RUB

### Schritt 2: Fortsetzung

- Zur Konfiguration der Wiederholungsregeln stehen Ihnen drei Zähler zur Verfügung. Der Zähler "Versuche maximal" darf kleiner sein als die Summe der beiden vorangehenden Zähler.
   Wenn Sie im Falle der
- Verletzung der Wiederholungsregeln benachrichtigt werden möchten und einen "Endgültig nicht bestanden"-Vermerk generieren lassen möchten, setzen Sie das Häkchen.
- 5. Wenn Sie ausgehend von der abstrakten Prüfung eine automatische Anmeldung zu konkreten Prüfungen ermöglichen möchten, setzen Sie das Häkchen.

Klicken Sie anschließend auf "Speichern".

#### Am Ziel

Sie gelangen zur Übersicht der abstrakten Prüfung.

In der Übersicht der abstrakten Prüfung können Sie:

- Angaben zur abstrakten Prüfung bearbeiten
- Wiederholungsregeln bearbeiten
- Anmeldevoraussetzungen für die abstrakte Prüfung konfigurieren
- eine automatische Anmeldung konfigurieren

| * Verwaltet von:                                                                                                    | Geographie, Bachelor (zwei Fächer) mit Optionalbereich, beliebig 💽                                                                                                   |
|----------------------------------------------------------------------------------------------------|----------------------------------------------------------------------------------------------------|
| * Name:                                                                                                    | Abschlussprüfung Modul 1 (Abstrakt)                                                                                                    |
| Kennzeichen zur Gruppierung (neu):                                                                                                    | Modul 1                                                                                                    |
| ODER Kennzeichen zur Gruppierung<br>(bestehend):                                                                                                    |                                                                                                    |
| E-Mail Adresse des Verantwortlichen:                                                                                                    | a.dozent@rub.de                                                                                                    |
| /eröffentlicht:                                                                                                    | V                                                                                                    |
| * Pflichtfeld                                                                                                    |                                                                                                    |
|                                                                                                    | 3                                                                                                    |
| Versuche zum Bestehen:                                                                                                    | 2                                                                                                    |
| Versuche zum Verbessern nach Beste                                                                                                    | ehen: 1                                                                                                    |
| Versuche maximal:                                                                                                    | 3                                                                                                    |
| Endgültig nicht Bestanden generierer                                                                                                    | n: 🔽 👍                                                                                                    |
| AUTOMATISCHE ANMELDUN                                                                                                    | G                                                                                                    |
|                                                                                                    |                                                                                                    |
| Automatische Anmeldung möglich:                                                                                                    |                                                                                                    |
| Automatische Anmeldung möglich:<br>Abmeldung durch Studierenden mögl<br>Speichern Abbrechen                                                                                                    | □ <b>5</b><br>ich: □                                                                                                    |
| Automatische Anmeldung möglich:<br>Abmeldung durch Studierenden mögl<br>Speichern Abbrechen<br>Anmeldung: Prüfungsadministrator, C                                                                                                    | □ 5<br>ich: □<br>Geographie                                                                                                    |
| Automatische Anmeldung möglich:<br>Abmeldung durch Studierenden mögl<br>Speichern Abbrechen<br>Anmeldung: Prüfungsadministrator, C<br>Zurück zur Liste der abstrakten Prüfu                                                                                                    | ich:  Geographie Ingen                                                                                                    |
| Automatische Anmeldung möglich:<br>Abmeldung durch Studierenden mögl<br>Speichern Abbrechen<br>Anmeldung: Prüfungsadministrator, C<br>Zurück zur Liste der abstrakten Prüfu<br>ABSTRAKTE PRÜFUNG                                                                                                    | ich:<br>Seographie<br>Ingen                                                                                                    |
| Automatische Anmeldung möglich:<br>Abmeldung durch Studierenden mögl<br>Speichern Abbrechen<br>Anmeldung: Prüfungsadministrator, C<br>Zurück zur Liste der abstrakten Prüfu<br>ABSTRAKTE PRÜFUNG<br>Verwaltet von:                                                                                                    | ☐ 5<br>ich: ☐<br>Geographie<br>Ingen<br>Geographie, Bachelor (zwei Fächer) mit Optionalbereich, beliebig                                                             |
| Automatische Anmeldung möglich:<br>Abmeldung durch Studierenden mögl<br>Speichern Abbrechen<br>Anmeldung: Prüfungsadministrator, C<br>Zurück zur Liste der abstrakten Prüfu<br>ABSTRAKTE PRÜFUNG<br>Verwaltet von:<br>Name:                                                                                                    | ☐ 5<br>ich: ☐<br>Geographie<br>Ingen<br>Geographie, Bachelor (zwei Fächer) mit Optionalbereich, beliebig<br>Abschlussprüfung Modul 1                                 |
| Automatische Anmeldung möglich:<br>Abmeldung durch Studierenden mögl<br>Speichern Abbrechen<br>Anmeldung: Prüfungsadministrator, C<br>Zurück zur Liste der abstrakten Prüfu<br>ABSTRAKTE PRÜFUNG<br>Verwaltet von:<br>Name:<br>Kennzeichen zur Gruppierung:                                                                                                    | □ 5<br>ich: □ Geographie Geographie Geographie, Bachelor (zwei Fächer) mit Optionalbereich, beliebig Abschlussprüfung Modul 1 Modul 1                                |
| Automatische Anmeldung möglich:<br>Abmeldung durch Studierenden mögl<br>Speichern Abbrechen<br>Abbrechen<br>Anmeldung: Prüfungsadministrator, C<br>Zurück zur Liste der abstrakten Prüfu<br>ABSTRAKTE PRÜFUNG<br>Verwaltet von:<br>Name:<br>Kennzeichen zur Gruppierung:<br>E-Mail Adresse des<br>Verantwortlichen:                                                                  | □ 5 ich: □ Geographie Ingen Geographie, Bachelor (zwei Fächer) mit Optionalbereich, beliebig Abschlussprüfung Modul 1 Modul 1 a.dozent@rub.de                        |
| Automatische Anmeldung möglich:<br>Abmeldung durch Studierenden mögl<br>Speichem Abbrechen<br>Abbrechen<br>Anmeldung: Prüfungsadministrator, C<br>Zurück zur Liste der abstrakten Prüfu<br>ABSTRAKTE PRÜFUNG<br>Verwaltet von:<br>Name:<br>Kennzeichen zur Gruppierung:<br>E-Mail Adresse des<br>Verantwortlichen:<br>Veröffentlicht:                                                | □ 5 ich: □ Geographie Ingen Geographie, Bachelor (zwei Fächer) mit Optionalbereich, beliebig Abschlussprüfung Modul 1 Modul 1 a.dozent@rub.de ja                     |
| Automatische Anmeldung möglich:<br>Abmeldung durch Studierenden mögl<br>Speichern Abbrechen<br>Abbrechen<br>Anmeldung: Prüfungsadministrator, C<br>Zurück zur Liste der abstrakten Prüfu<br>ABSTRAKTE PRÜFUNG<br>Verwaltet von:<br>Name:<br>Kennzeichen zur Gruppierung:<br>E-Mail Adresse des<br>Verantwortlichen:<br>Veröffentlicht:<br>Ändern                                     | <pre>ich:</pre>                                                                                                    |
| Automatische Anmeldung möglich:<br>Abmeldung durch Studierenden mögl<br>Speichern Abbrechen<br>Abbrechen<br>Anmeldung: Prüfungsadministrator, C<br>Zurück zur Liste der abstrakten Prüfu<br>ABSTRAKTE PRÜFUNG<br>Verwaltet von:<br>Name:<br>Kennzeichen zur Gruppierung:<br>E-Mail Adresse des<br>Verantwortlichen:<br>Veröffentlicht:<br>Ändern<br>WIEDERHOLUNGSREGELN              | <pre>ich: 5 ich:  Geographie  Geographie  Geographie, Bachelor (zwei Fächer) mit Optionalbereich, beliebig Abschlussprüfung Modul 1 Modul 1 a.dozent@rub.de ja</pre> |
| Automatische Anmeldung möglich:<br>Abmeldung durch Studierenden mögl<br>Speichern Abbrechen<br>Anmeldung: Prüfungsadministrator, O<br>Zurück zur Liste der abstrakten Prüfu<br>ABSTRAKTE PRÜFUNG<br>Verwaltet von:<br>Name:<br>Kennzeichen zur Gruppierung:<br>E-Mail Adresse des<br>Verantwortlichen:<br>Veröffentlicht:<br>Ändern<br>WIEDERHOLUNGSREGELN<br>Versuche zum Bestehen: | <pre>ich: 5 ich:  Geographie  Ingen.  Geographie, Bachelor (zwei Fächer) mit Optionalbereich, beliebig Abschlussprüfung Modul 1 Modul 1 a.dozent@rub.de ja 2</pre>   |

generieren: <u>Ändern</u>

Versuche maximal:

Endgültig nicht Bestanden

#### STUDIERENDE MÜSSEN FOLGENDE LEISTUNGSNACHWEISE ODER BLÖCKE BESTANDEN HABEN:

Voraussetzungen bearbeiten

STUDIERENDE MÜSSEN FOLGENDE BEDINGUNGEN ERFÜLLEN:

3

ia

Voraussetzungen bearbeiten

Für weitere Informationen und Anleitungen zu Campus beachten Sie bitte unsere Benutzerhilfen, die Ihnen auf unseren Hilfeseiten für Bedienstete unter → www.rub.de/ecampus/campus zur Verfügung stehen.

#### Ihr eCampus-Team

Erarbeitet vom eCampus-Team Stand: 27.11.2015